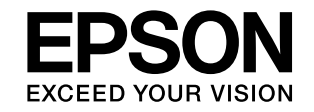

## LP-S380DN LP-S280DN LP-S180DN LP-S180D

# セットアップガイド

本製品を使える状態にします。以下の手順でセットア ップしてください。

- 1 使用上のご注意 ... 2
- 2 セットアップをする前に ... 7
- 3 オプションやコードの取り付けと用紙のセット ... 9

4 動作確認とインストール
 LP-S380DN/LP-S280DN ... 11
 LP-S180DN ... 15
 LP-S180D ... 18

困ったときは ... 20

『操作ガイド』の見方と使い方 ... 22

こんなことができます ... 23

本書は製品の近くに置いてご活用ください。

## 本製品を<sup>4</sup> ップして \_\_\_\_\_

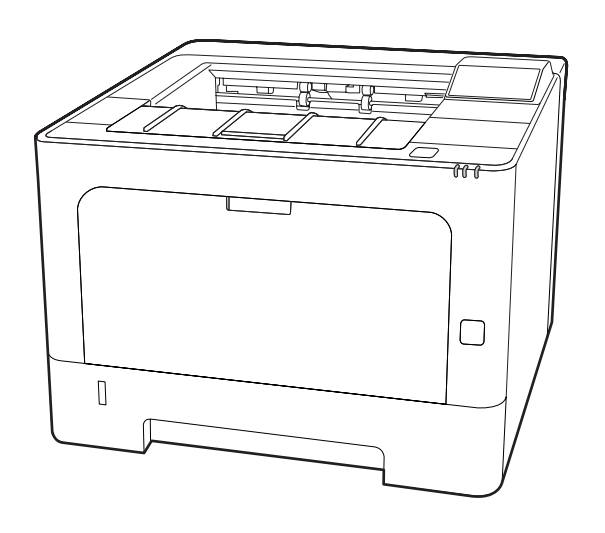

本書では、断り書きがない限り、LP-S380DN/LP-S280DN のイラストで説明しています。

## 本書以外のマニュアルのご案内

PDF ファイル形式でソフトウェアディスクに収録されているマニュアルをご覧いただくには、Adobe Reader やプレビュー (Mac OS X) などの閲覧用ソフトウェアが必要です。「『操作ガイド』の見方と使 い方」(22 ページ) も参照してください。

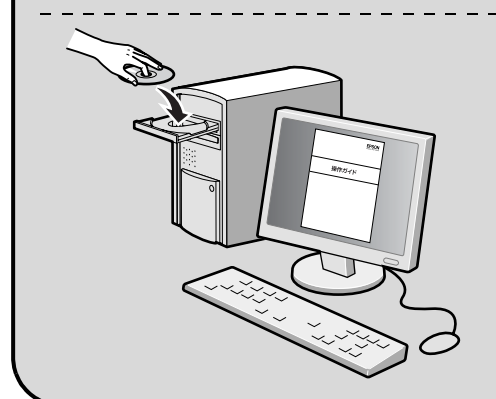

- Windows: ディスクをセットし、[電子マニュアルとソフト ウェアのご案内] ボタンをクリックしてください。
- Mac OS X :ディスクをセットし、デスクトップの [EPSON] アイコン- [マニュアル] フォルダー- [JA] の順 にクリックしてください。

ディスクドライブがない環境やディスクを紛失してしまったときは、エプソンの ウェブサイト (www.epson.jp/) からダウンロードしてください。

## 1. 使用上のご注意

本製品を安全にお使いいただくために、製品をお使いになる前には、必ず本書および製品に添付されておりますマニュア ルをお読みください。本製品のマニュアルの内容に反した取り扱いは、故障や事故の原因になります。本製品のマニュア ルは、製品の不明点をいつでも解決できるように、手元に置いてお使いください。

## 記号の意味

本書および製品付属のマニュアルでは、お客様や他の人々 への危害や財産への損害を未然に防止するために、危険を 伴う操作・取り扱いについて次の記号で警告表示をしてい ます。内容をよくご理解の上で本文をお読みください。

| ⚠警告        | この表示を無視して誤った取り扱いをすると、<br>人が死亡または重傷を負う可能性が想定され<br>る内容を示しています。        |
|------------|---------------------------------------------------------------------|
| ⚠注意        | この表示を無視して誤った取り扱いをすると、<br>人が傷害を負う可能性および財産の損害の可<br>能性が想定される内容を示しています。 |
|            | 高温による傷害の可能性を示しています。                                                 |
| $\bigcirc$ | してはいけない行為(禁止行為)を示していま<br>す。                                         |
|            | 分解禁止を示しています。                                                        |
|            | 濡れた手で製品に触れることの禁止を示して<br>います。                                        |
|            | 特定の場所に触れることの禁止を示していま<br>す。                                          |
|            | 製品が水に濡れることの禁止を示しています。                                               |
| 0          | 必ず行っていただきたい事項 (指示、行為)を<br>示しています。                                   |
| 0=C        | 電源プラグをコンセントから抜くことを示し<br>ています。                                       |
|            | アース接続して使用することを示しています。                                               |

| !重要 | 必ず守っていただきたい内容を記載していま<br>す。この内容を無視して誤った取り扱いをする<br>と、製品の故障や、動作不良の原因になること<br>があります。 |
|-----|----------------------------------------------------------------------------------|
| 参考  | 補足説明や参考情報を記載しています。                                                               |
| ß   | 関連した内容の参照ページを示しています。                                                             |

設置上のご注意

⚠警告

#### ★製品の通風口を塞がないでください。 通風口を塞ぐと内部に熱がこもり、火災になるお それがあります。 布などで覆ったり、風通しの悪い場所に設置しな いでください。 また、マニュアルで指示された設置スペースを確 保してください。 2 8ページ「設置場所と設置スペース」

#### ⚠注意

**不安定な場所、他の機器の振動が伝わる場所** に設置・保管しないでください。 落ちたり倒れたりして、けがをするおそれがあり ます。

油煙やホコリの多い場所、水に濡れやすいな ど湿気の多い場所に置かないでください。 感電・火災のおそれがあります。

本製品を移動する際は、前後左右に10度以 上傾けないでください。 転倒などによる事故のおそれがあります。

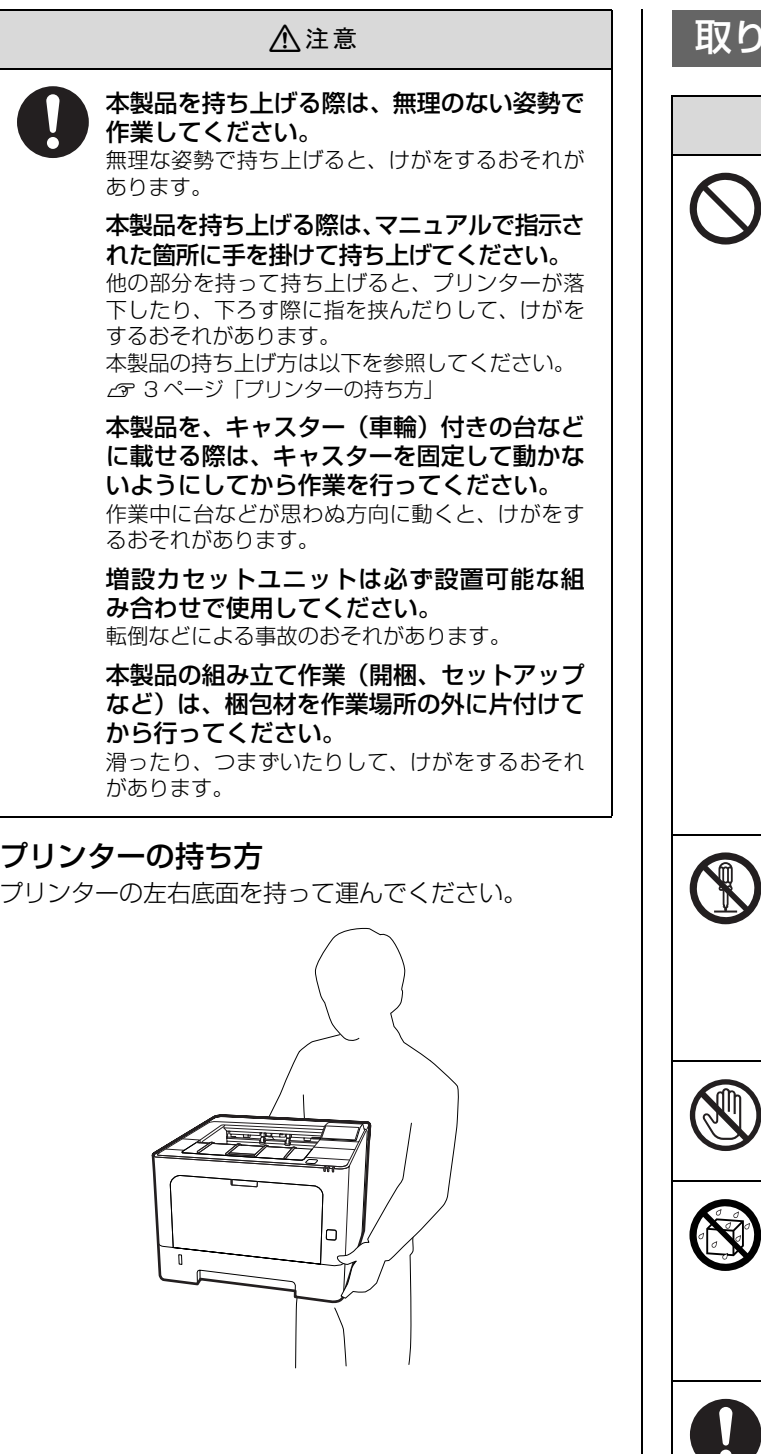

## 取り扱い上のご注意

#### ∕≜警告

煙が出たり、変なにおいや音がするなど異常 状態のまま使用しないでください。 感電・火災のおそれがあります。

異常が発生したときは、すぐに電源を切り、電源 プラグをコンセントから抜いてから、販売店また はエプソンの修理窓口に相談してください。

お客様による修理は、危険ですから絶対にし ないでください。

本製品の内部や周囲でエアダスターやダス トスプレーなど、可燃性ガスを使用したエア ゾール製品を使用しないでください。 引火による爆発・火災のおそれがあります。

各種ケーブルは、マニュアルで指示されてい る以外の配線をしないでください。 発火による火災のおそれがあります。また、接続 した他の機器にも損傷を与えるおそれがありま す。

開口部から内部に、金属類や燃えやすい物な どを差し込んだり、落としたりしないでくだ さい。

感電・火災のおそれがあります。

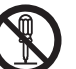

マニュアルで指示されていない箇所および 部品の分解はしないでください。 プリンター本体の場合は、安全装置が損傷し、レー ザー光漏れ・定着ユニットの異常過熱・高圧部で の感電など事故のおそれがあります。 部品(トナーカートリッジなど)を分解するとト ナーこぼれの原因になります。

製品内部の、マニュアルで指示されている箇 所以外には触れないでください。 感電や火傷のおそれがあります。

異物や水などの液体が内部に入ったときは、 そのまま使用しないでください。 感電・火災のおそれがあります。 すぐに電源を切り、電源プラグをコンセントから 抜いてから、販売店またはエプソンの修理窓口に 相談してください。

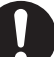

操作パネルのディスプレイが破損したとき は、中の液晶に十分注意してください。 万一以下の状態になったときは、応急処置をして ください。

- 皮膚に付着したときは、付着物を拭き取り、水 で流し石けんでよく洗い流してください。
- 目に入ったときは、きれいな水で最低 15 分間 洗い流した後、医師の診断を受けてください。
- 口に入ったときは、速やかに医師に相談してく ださい。

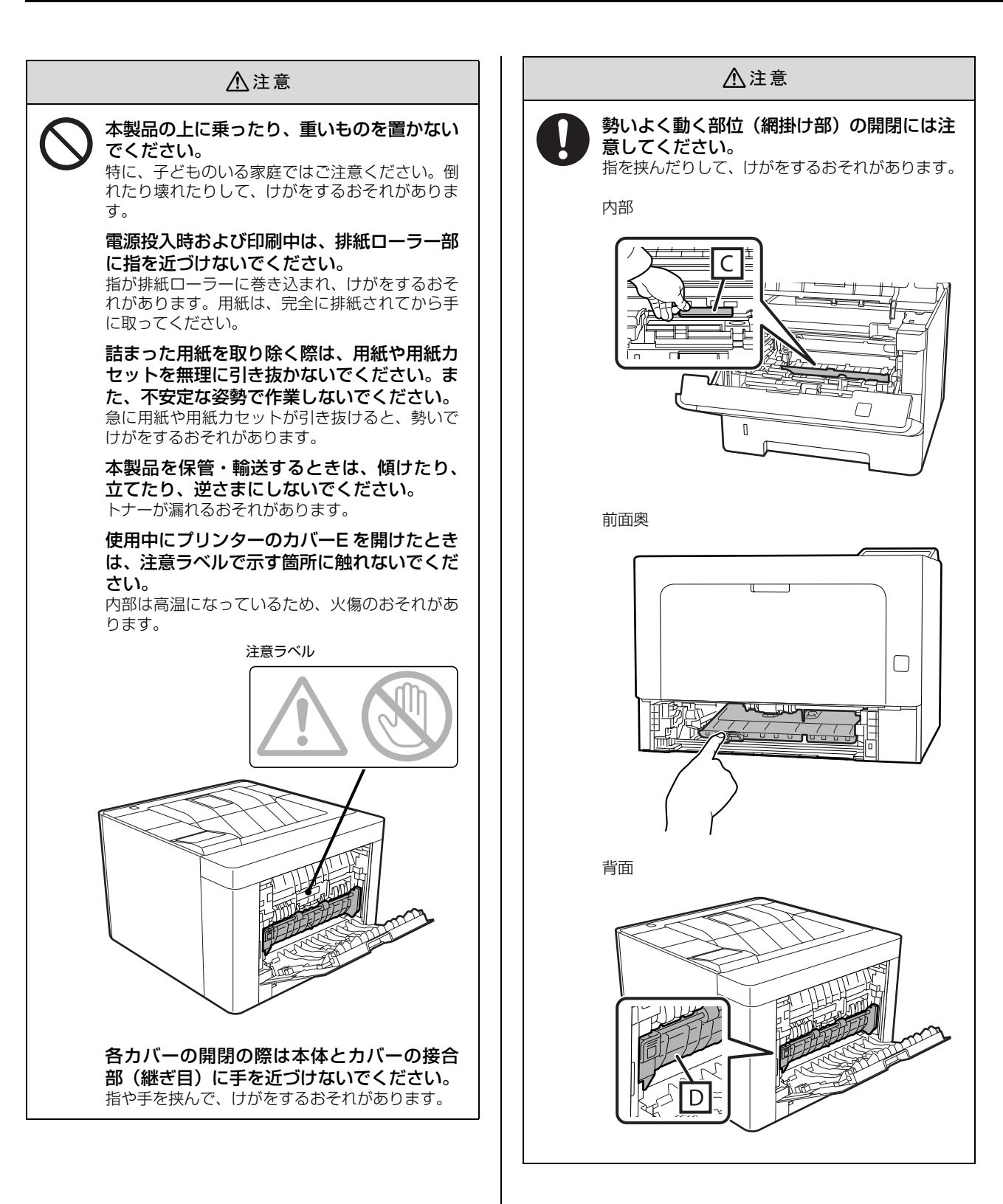

| ⚠注意                                                                                                    | ▲警告                                                                                                    |
|----------------------------------------------------------------------------------------------------|----------------------------------------------------------------------------------------------------|
| 各種ケーブルやオプションを取り付ける際<br>は、取り付ける向きや手順を間違えないでく<br>ださい。                                                                   | <b>本製品の電源を入れたままでコンセントから電源プラグを抜き差ししないでください。</b><br>感電・火災のおそれがあります。                                                                     |
| 火災やけがのおそれがあります。<br>マニュアルの指示に従って、正しく取り付けてく<br>ださい。                                                                     | 次のような場所にアース線を接続しないで<br>ください。<br>• ガス管(引火や爆発の危険があります)                                                                                  |
| 本製品を移動する際は、電源を切り、電源プ<br>ラグをコンセントから抜き、全ての配線を外<br>したことを確認してから行ってください。<br>コードが傷つくなどにより、感電・火災のおそれ<br>があります。               | <ul> <li>電話線用アース線および避雷針(落雷時に大量の電気が流れる可能性があるため危険です)</li> <li>水道管や蛇口(配管の途中がプラスチックになっているとアースの役目を果たしません)</li> </ul>                       |
| <b>下記のような条件を避けて使用してください。</b><br>お使いの環境条件によっては、排気臭を不快に感                                                                | <b>添電のおそれがあります。</b><br><b>濡れた手で電源プラグを抜き差ししないで</b><br>ください。<br>感電のおそれがあります。                                                            |
| じることがあります。 <ul> <li>製品の環境条件外での使用</li> <li>狭い部屋での複数ページプリンターの使用</li> <li>換気が悪い場所での使用</li> <li>ト記条件下での厚時間連結稼働</li> </ul> | 電源プラグは刃の根元まで確実に差し込ん<br>で使用してください。<br>感電・火災のおそれがあります。                                                                                  |
|                                                                                                    | 電源プラグは定期的にコンセントから抜い<br>て、刃の根元、および刃と刃の間を清掃して<br>ください。                                                                                  |
| 電源のご注意                                                                                                    | 電源プラグを長期間コンセントに差したままにし<br>ておくと、電源プラグの刃の根元にホコリが付着<br>し、ショートして火災になるおそれがあります。                                                            |
| △ 警告 AC100V 以外の電源は使用しないでください。                                                                                         | 電源プラグをコンセントから抜くときは、<br>コードを引っ張らずに、電源プラグを持って<br>ちいてください                                                                                |
| 感電・火災のおそれがあります。 電源プラグは、ホコリなどの異物が付着した                                                                                  | コードの損傷やプラグの変形による感電・火災の<br>おそれがあります。                                                                                                   |
| 状態で使用しないでください。<br>感電・火災のおそれがあります。<br>付尾の電源コード以外は使用したいでくだ                                                              | 編電事故防止のため、接地接続(アース)を<br>行ってください。                                                                                                    |
| うぼの電源コート以外は使用しないとくた<br>さい。また、付属の電源コードを他の機器に<br>使用しないでください。<br>感電・火災のおそれがあります。                                         | <ul> <li>アース線(接地線)を取り付けない状態で使用する</li> <li>と、感電・火災のおそれがあります。電源コードの</li> <li>アースを以下のいずれかに取り付けてください。</li> <li>・ 電源コンセントのアース端子</li> </ul> |
| 破損した電源コードを使用しないでください。<br>感電・火災のおそれがあります。<br>電源コードが破損したときは、エプソンの修理窓<br>口に相談してください。                                     | <ul> <li>・ 銅片などを65cm以上地中に埋めた物</li> <li>・ 接地工事(D種)を行っている接地端子</li> <li>アース線の取り付け/取り外しは、電源プラグをコンセントから抜いた状態で行ってください。ご使用にな</li> </ul>      |
| また、電源コードを破損させないために、以下の<br>点を守ってください。<br>• 電源コードを加工しない                                                                 | る電源コンセントのアースを確認してください。アー<br>スが取れないときは、販売店に相談してください。                                                                                   |
| <ul> <li>電源コートに重いものを載せない</li> <li>無理に曲げたり、ねじったり、引っ張ったりしない</li> </ul>                                                  | ▲注意                                                                                                    |
| <ul> <li>熱器具の近くに配線しない</li> <li>電源コードのたこ足配線、テーブルタップや</li> </ul>                                                        | 長期間ご使用にならないときは、安全のため電<br>電気 源プラグをコンセントから抜いてください。                                                                                      |
| コンピューターなどの裏側にある補助電源<br>への接続はしないでください。<br><sup>発熱して火災になるおそれがあります。</sup>                                                | _                                                                                                    |
| 家庭用電源コンセント(AC100V)から直接電源<br>を取ってください。                                                                                 |                                                                                                    |

## 消耗品や交換部品のご注意

⚠警告 消耗品(トナーカートリッジ)や交換部品 (メンテナンスユニット)を火の中に入れな いでください。 トナーが飛び散って発火し、火傷するおそれがあ ります。 こぼれたトナーを電気掃除機で吸い取らな いでください。 こぼれたトナーを掃除機で吸い取ると、電気接点 の火花などにより、内部に吸い込まれたトナーが 粉じん発火するおそれがあります。床などにこぼ れてしまったトナーは、ほうきで掃除するか中性 洗剤を含ませた布などで拭き取ってください。 ⚠注意 こぼれたトナーを吸引したり、皮膚に触れな いようにしてください。 トナーは人体に無害ですが、処理時にはマスクや 手袋を着用してください。 印刷用紙の端を手でこすらないでください。 用紙の側面は薄く鋭利なため、けがをするおそれ があります。 消耗品(トナーカートリッジ)や交換部品 (メンテナンスユニット) は子どもの手の届 かない場所に保管してください。 取り扱いを誤ってけがをしたり、トナーが漏れる おそれがあります。 トナーが手や服などに付いてしまったり、目 や口に入ってしまったときは、以下の処置を してください。 • 皮膚に付着したときは、すぐに水や石けんで洗 い流してください。 • 衣服に付着したときは、すぐに水で洗い流して ください。 目に入ったときは、水でよく洗い流してくださ い。 ロに入ったときは、すぐに吐き出してください。 吸引してしまったときは、その環境から離れ、多 量の水でよくうがいをしてください。異常があ る場合は、速やかに医師に相談してください。 消耗品(トナーカートリッジ)や交換部品 (メンテナンスユニット)を交換するときは、 周囲に紙などを敷いてください。 トナーがこぼれて、プリンターの周囲や衣服など に付いて汚れるおそれがあります。

## 2. セットアップをする前に

## 内容物の確認とマニュアルの紹介

以下のものがそろっていること、それぞれに損傷がないこ とを確認してください。 万一、 足りないものがある場合や 損傷している場合は、お買い上げの販売店にご連絡ください。

□プリンター(トナーカートリッジが仮装着されています)LP-S380DN/LP-S280DNLP-S180DN/LP-S180D

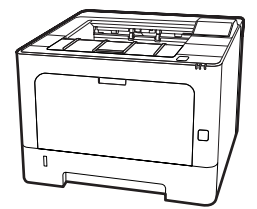

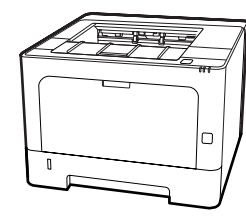

□ソフトウェアディスク

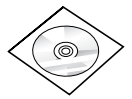

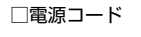

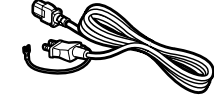

□クイックガイド(冊子)(LP-S180Dのみ)

#### 操作ガイド(PDF マニュアル)

#### ネットワークガイド(PDF マニュアル)

本機をネットワーク環境で使用するための情報を掲載し ています(ネットワーク対応モデルにのみ収録)。

## 保護材の取り外し

保護材(テープなど)を全て取り外してください。 保護材の形や個数、貼付箇所は変わることがあります。

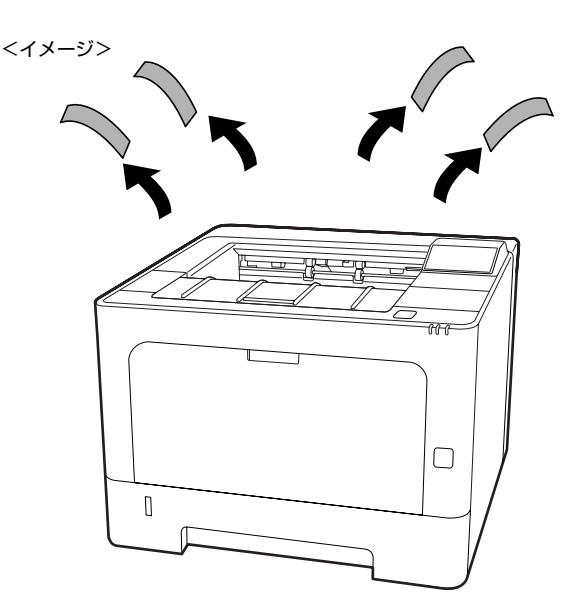

## トナーカートリッジのロック解除

トナーカートリッジは運搬用の位置でロック(仮装着)されています。ロックを解除し、トナーカートリッジを正しくセットします。

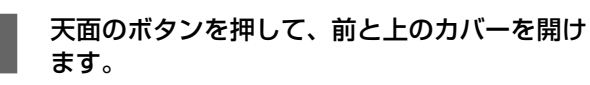

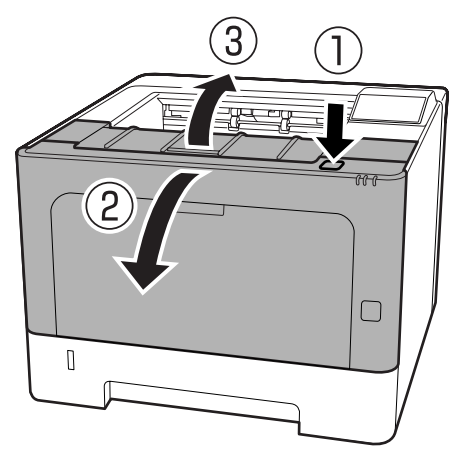

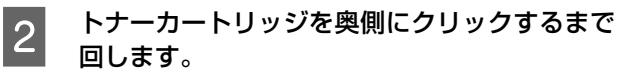

トナーカートリッジの→と、右側の←の位置を合わせます。

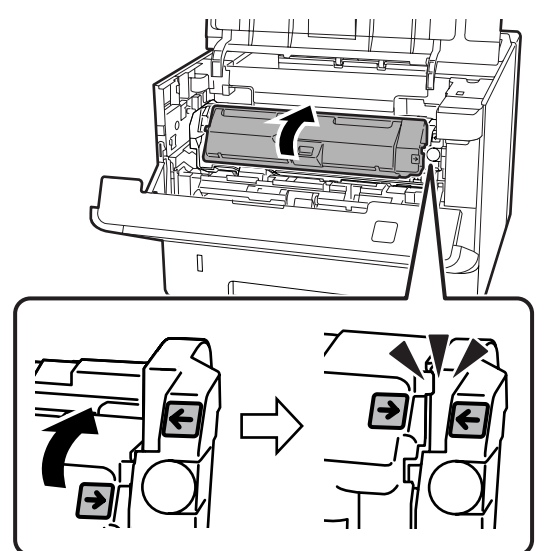

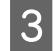

前と上のカバーを閉めます。

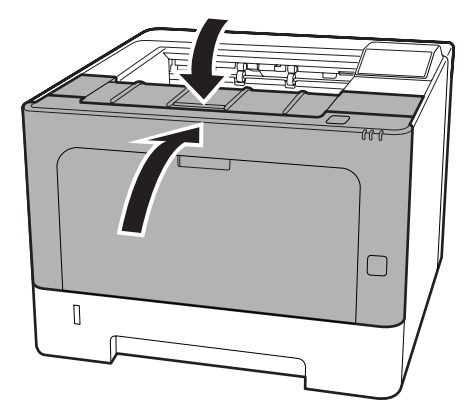

### 設置場所と設置スペース

次のような場所に設置してください。

- 本機の質量に十分耐えられる、水平で安定した場所

   金『操作ガイド』(電子マニュアル) 「付録」 「製品仕様」
- プリンター底面の脚が確実に載る、プリンターの底面 よりも広い場所
- プリンターの通風口を塞がない場所
- 専用の電源コンセントが確保できる場所
- ・ 以下の環境条件を満たす場所
   △☞ 「操作ガイド」(電子マニュアル) 「付録」 「製品仕様」

#### !重要 • 以下のような場所には設置しないでください。動作不良や 故障の原因となります。 直射日光の当たる場所 湿度変化の激しい場所 温度変化の激しい場所 水に濡れやすい場所 火気のある場所 冷暖房器具に近い場所 揮発性物質のある場所 加湿器に近い場所 震動のある場所 換気の悪い場所 テレビ・ラジオに近い場所 風が直接当たる場所 ホコリや塵の多い場所 プリンターの底面より小さい台の上に設置すると、プリン ター底面のゴム製の脚が台からはみ出てしまうため、内部 機構に無理な力がかかり、印刷や紙送りに悪影響を及ぼし

用紙のセットや消耗品の交換などに支障のないよう、以下のスペースを確保してください。

ます。

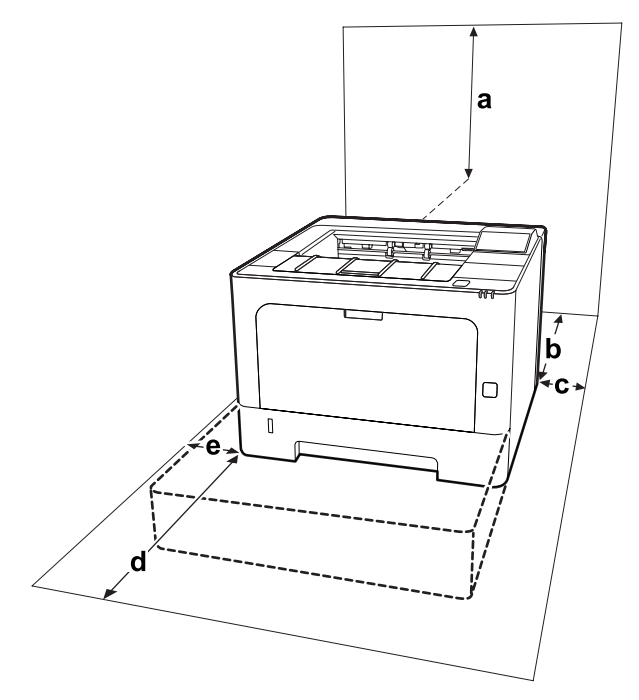

| а | 20cm 以上 | d | 50cm 以上 |
|---|---------|---|---------|
| b | 30cm 以上 | е | 30cm 以上 |
| С | 30cm 以上 |   |         |

## 3. オプションやコードの取り付けと用紙の セット

オプションの増設1段カセットユニットを取り付け (LP-S380DN/LP-S280DN のみ)、電源コードを接続します。

## 増設力セットユニットの取り付け

LP-S380DN/LP-S280DN には、オプションの増設 1 段カセットユニット(LPA4Z1CU6。2段まで増設可) が取り付けられます。2 段増設する場合は、先に増設カ セットユニットを重ね、その上にプリンター本体を置いて ください。

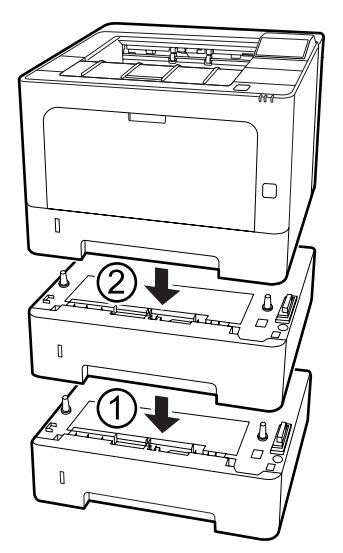

### 電源コードの取り付け

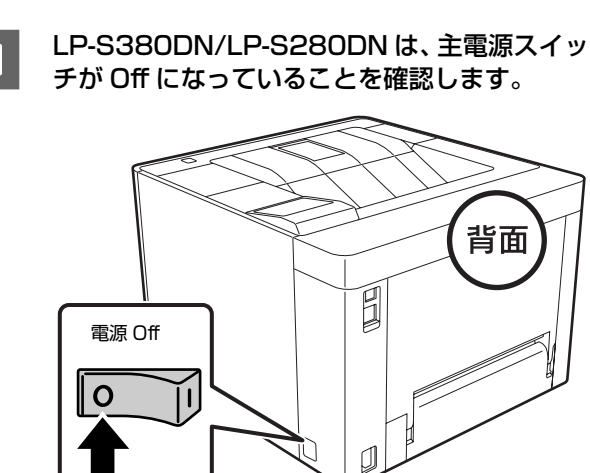

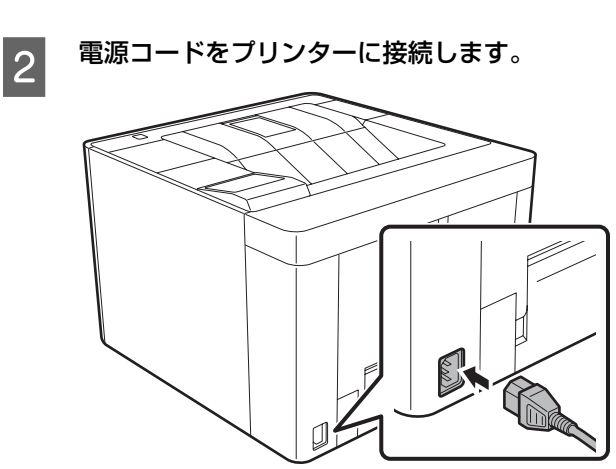

3 アース線を接続端子に接続し、電源プラグをコ ンセントに接続します。

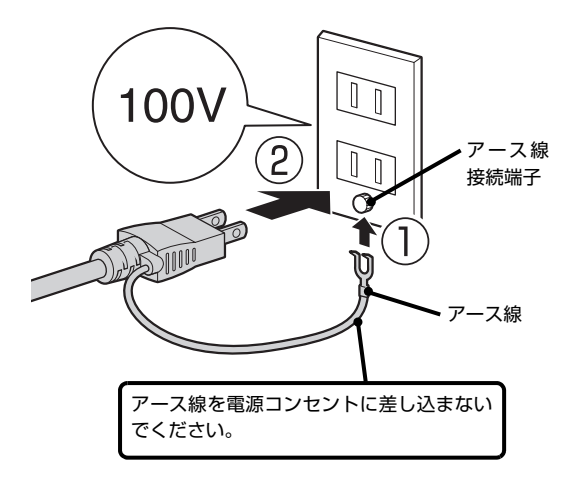

## 用紙のセット

1

A4 サイズの用紙を用紙カセット(C1)にセットします。

| 用紙カセットlを抜きます。

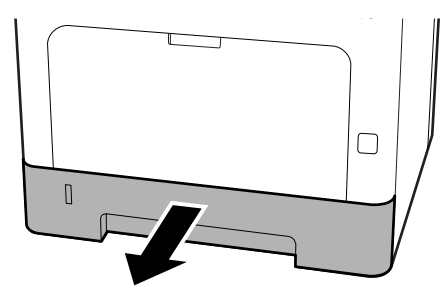

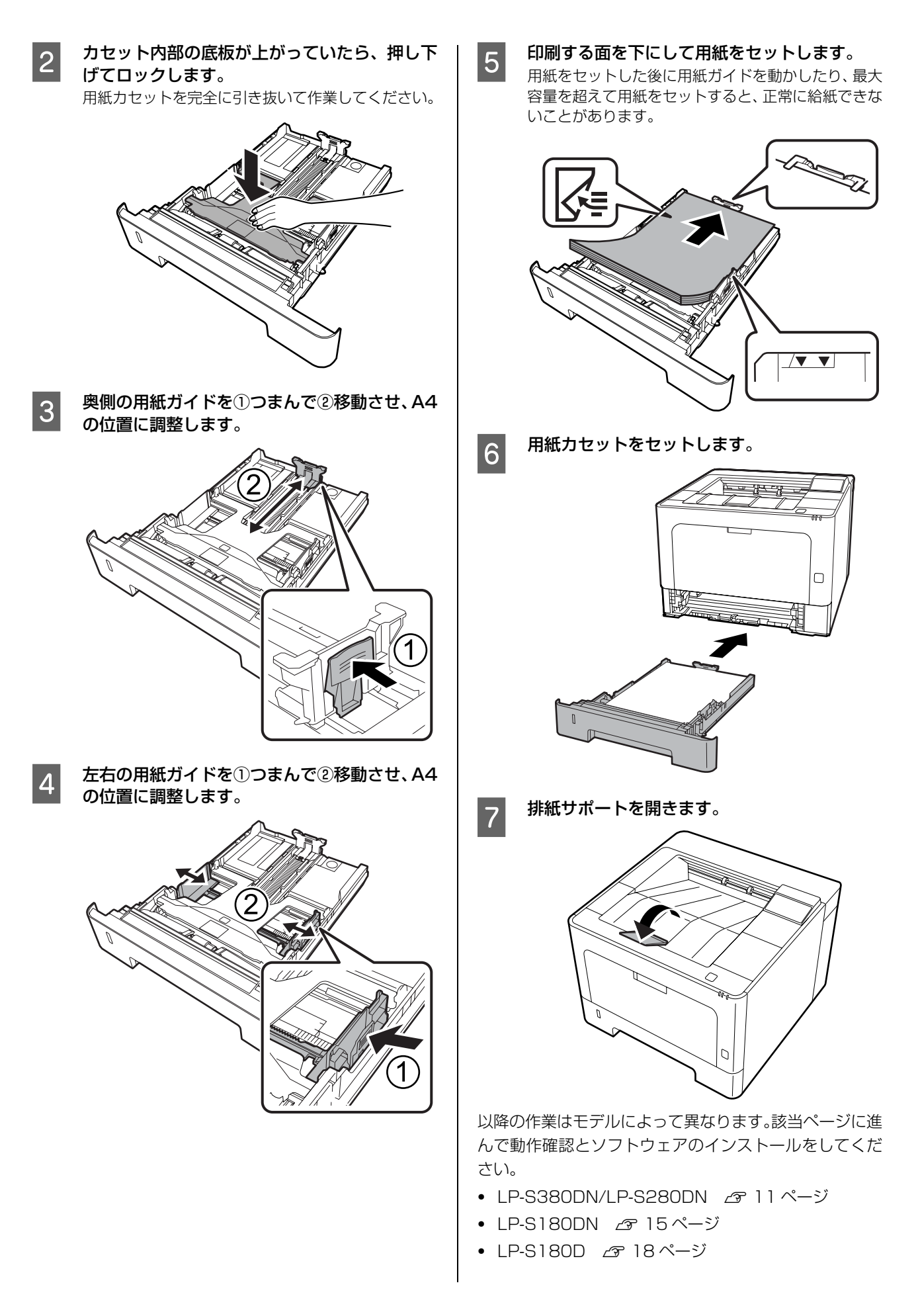

## 4. 動作確認とインストール (LP-S380DN/LP-S280DN)

電源を入れて日時設定します。さらに、プリンター情報シートまたはステータスシートを印刷して、正しく印刷できるか、オプションが正しく取り付けられているかを確認します。動作確認は標準の用紙カセットに A4 サイズの用紙をセットして実施してください。

動作確認後、プリンターとコンピューターをケーブルで接続し、プリンタードライバーなどのソフトウェアをインストールします。

### 電源のオンと日時設定

LP-S380DN と LP-S280DN には電源スイッチが2つ あります。本体右側面の主電源スイッチ(ハードスイッ チ)は通常 On のままにし、日常の操作は前面の電源ボタ ン(ソフトスイッチ)で行います。

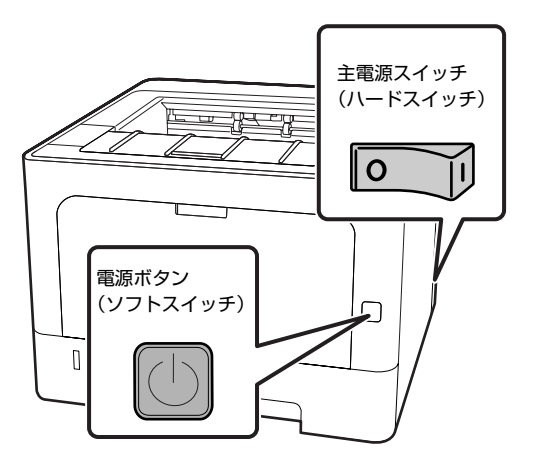

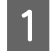

主電源スイッチ (ハードスイッチ) を On にしま す。

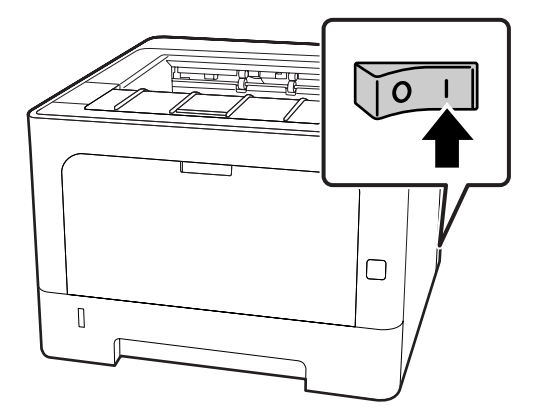

トナーの充填が始まり、操作パネルに「トナー充填 中」と表示されます(用紙がセットされている場合)。 トナー充填が終了するまで(約7分)電源を切らない でください。

2 操作パネルに [日付時刻設定] 画面が表示され たら、[西暦]、[月]、[日]、[時]、[分] を設定

します。 ①【▲】【▼】ボタンで数値の変更 ②【▶】ボタンで右に移動

③【OK】ボタンで決定

管理者パスワード(任意)を設定しない場合は動作確認に 進みます。 ⊿ 13ページ「動作確認(ステータスシートの印刷)」

#### 管理者パスワードの設定(任意)

プリンターに管理者パスワードを設定しておく(任意)と、 管理者以外の人がプリンターの設定を勝手に変えてしま うことを防げます。

#### !重要

ここで設定したパスワードは、プリンターの操作パネルと EpsonNet Config (Windows/Mac OS 用ソフトウェア版 や Web 版)で使用します。パスワードを忘れてしまうと修 理対応になるため、十分注意して管理してください。

| 1      | <b>節電ランプ(ボタン)が点滅または点灯してい<br/>るときは、【節電】ボタンを押します</b> 。<br>ボタンのマークが②の製品もあります。 | 8        | [新しいパスワ<br>を入力します。                                                                                                    | ード =] で、設定するパスワード                                                                            |
|--------|----------------------------------------------------------------------------|----------|----------------------------------------------------------------------------------------------------|----------------------------------------------------------------------------------------------|
|        |                                                                            |          |                                                                                                    | (スリード設定<br>(スワード変更<br>(@  新しいパスワード=<br>A<br>(B                                               |
|        |                                                                            |          | <ol> <li>【▲】【▼】 ホ</li> <li>②【▶】 ボタン</li> <li>• 20 文字ま</li> <li>• 入力可能な<br/>半角英数</li> <li>!"#\$%&amp;'()*+</li> <li>③ 最後では、【OK】</li> </ol> | ダシンで文字選択(入力) で ちに移動し、2文字目を入力 で ちに移動し、2文字目を入力 で 、 マ 入力可 、 、 マ 、 、 、 、 、 、 、 、 、 、 、 、 、 、 、 、 |
| 2      | 操作パネルの【▶】ボタンを押して、メニュー<br>を表示させます。                                          | _        | 合のみ【▶】<br>確定された文字(<br>【◀】ボタンを打                                                                                                    | ホタノご決定)<br>は[*]と表示されます。<br>甲すと、最終の文字が削除されます。                                                 |
| 3      | 【▲】【▼】ボタンで[管理者設定]を選択し、<br>【OK】ボタンを押します。<br>「管理者パスワード]で【OK】ボタンを押します。        | 9        | 「新バスウート」<br>順でもう一度/<br>パスワードが設た」と表示される<br>囲を設定します。                                                                                        | 確認 -」 とる小されたら、 ● の子<br><b>パスワードを入力します。</b><br>定されると「パスワードを変更しまし<br>ます。続いて、必要に応じて制限の範<br>,    |
| 4      | 管理者パスワード<br>▲@ <i>パスワード</i> =<br>▲<br>▼B                                   | 10<br>11 | 【▲】【▼】ボタ<br>選択して【OK<br>【▲】【▼】ボタ<br>ボタンを押しま                                                                                                | ンで [制限範囲 = 制限しない] を<br>〕ボタンを押します。<br>タンで制限範囲を選択し、【OK】<br>ます。                                 |
|        |                                                                            |          | 制限しない                                                                                                    | パスワードを要求しない(初期値)                                                                             |
| 5      | [パスワード設定] で【OK】ボタンを押します。<br>[パスワード変更] で【OK】ボタンを押します。                       |          | I/F 項目のみ                                                                                                    | [USB I/F 設定]、[ネットワーク設<br>定] の設定変更時にパスワードを要<br>求                                              |
| о<br>7 | [古いパスワード =] と表示されたら何も入力せ                                                   |          | 選択項目のみ                                                                                                    | 設定値が変更できる項目のみ、パス<br>ワードを要求                                                                   |
|        | 9"に【UK】 ホタンを押します。                                                          |          | 全項目                                                                                                    | 操作パネルの全項目でパスワード<br>を要求                                                                       |
|        |                                                                            | 12       | <br>【パスワード設<br>ンを押します。                                                                                                    | 定]画面に戻ったら、【◀】ボタ                                                                              |

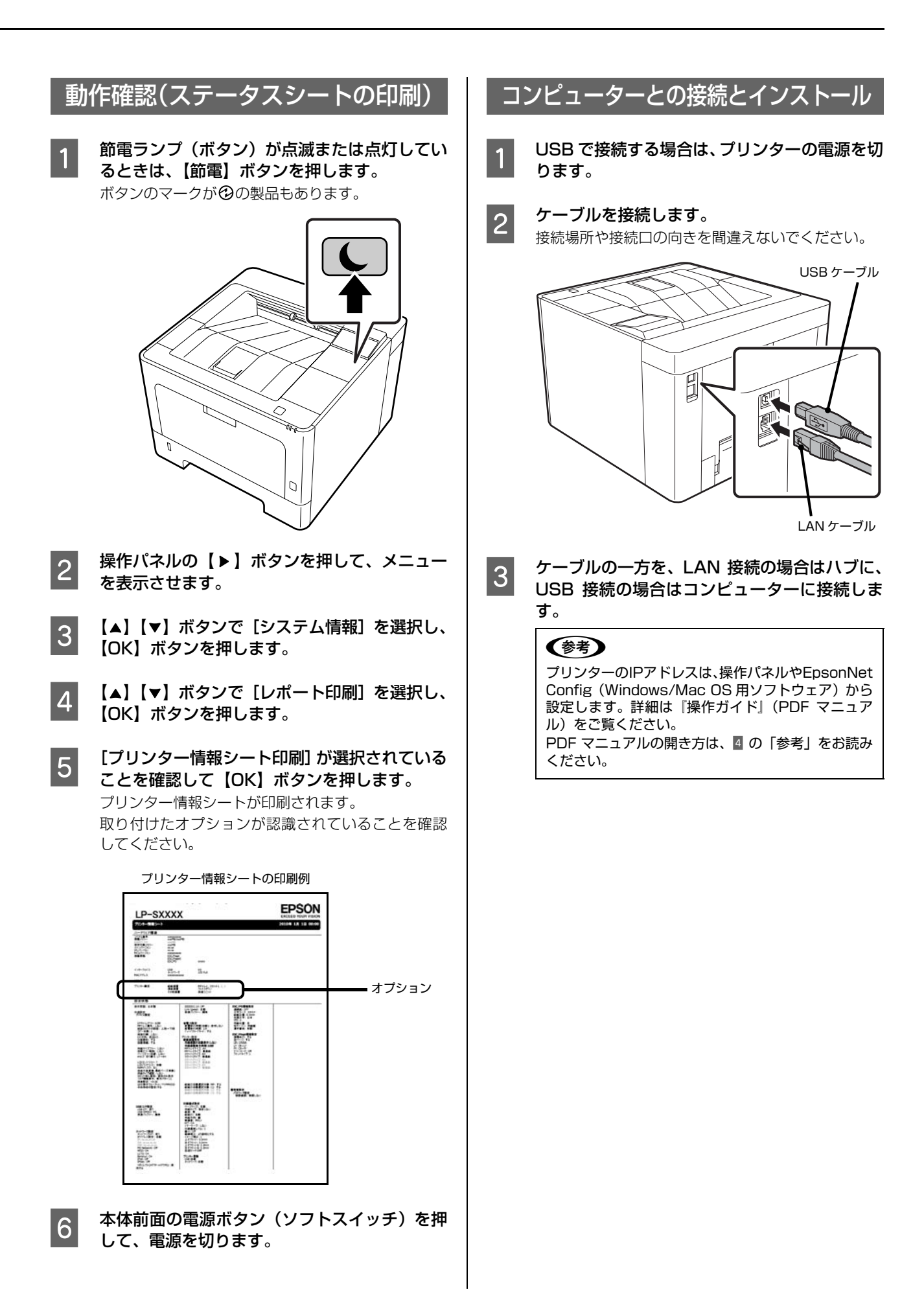

#### 4 プリンタードライバーなどをインストールしま す。

Web ブラウザーを起動し、以下にアクセスして作業 を進めてください。 http://epson.sn/

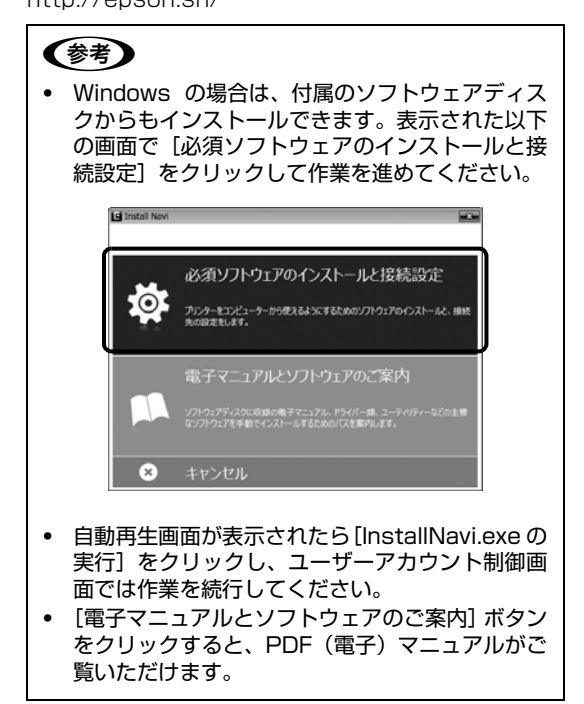

最新の情報やマニュアルはエプソンのウェブサイト (www.epson.jp/support/) で確認できます。

## 4. 動作確認とインストール(LP-S180DN)

ステータスシートを印刷して、正しく印刷できるかを確認します。動作確認後、プリンターとコンピューターをケーブル で接続し、プリンタードライバーなどのソフトウェアをインストールします。

### 動作確認

電源ボタンを押して電源を入れます。トナー カートリッジの初期充填が始まります。

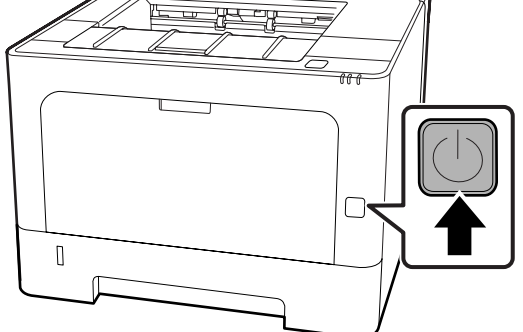

2 無操作時間が約1分を過ぎると節電状態になる ように設定されている(工場出荷時)ため、充 填終了時には節電状態になっています(印刷可 ランプが点滅)。いずれかのボタンを押して、節 電状態から復帰します。

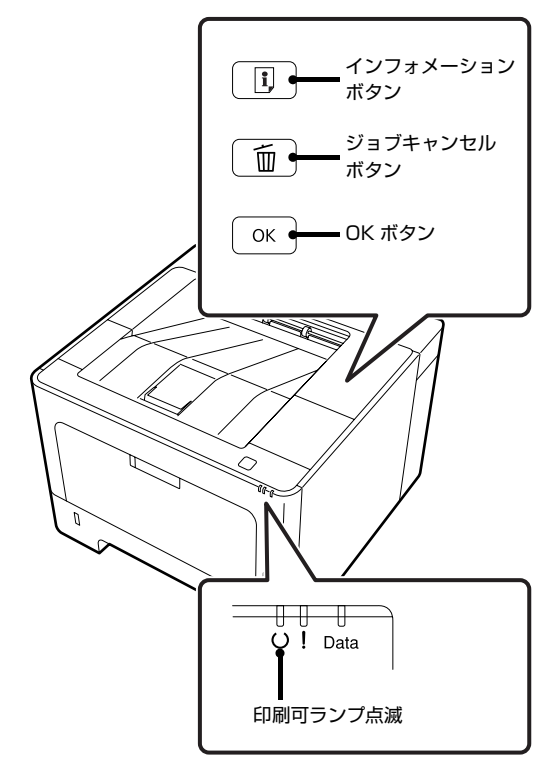

復帰時に 
復帰時に 
ランプが点滅します。日時設定すると
点滅しなくなります。
タ 20 ページ [困ったときは]

3

[i] (インフォメーション) ボタンを押します。 ステータスシート(3枚)が印刷されれば、プリン ターは正常に動作しています。

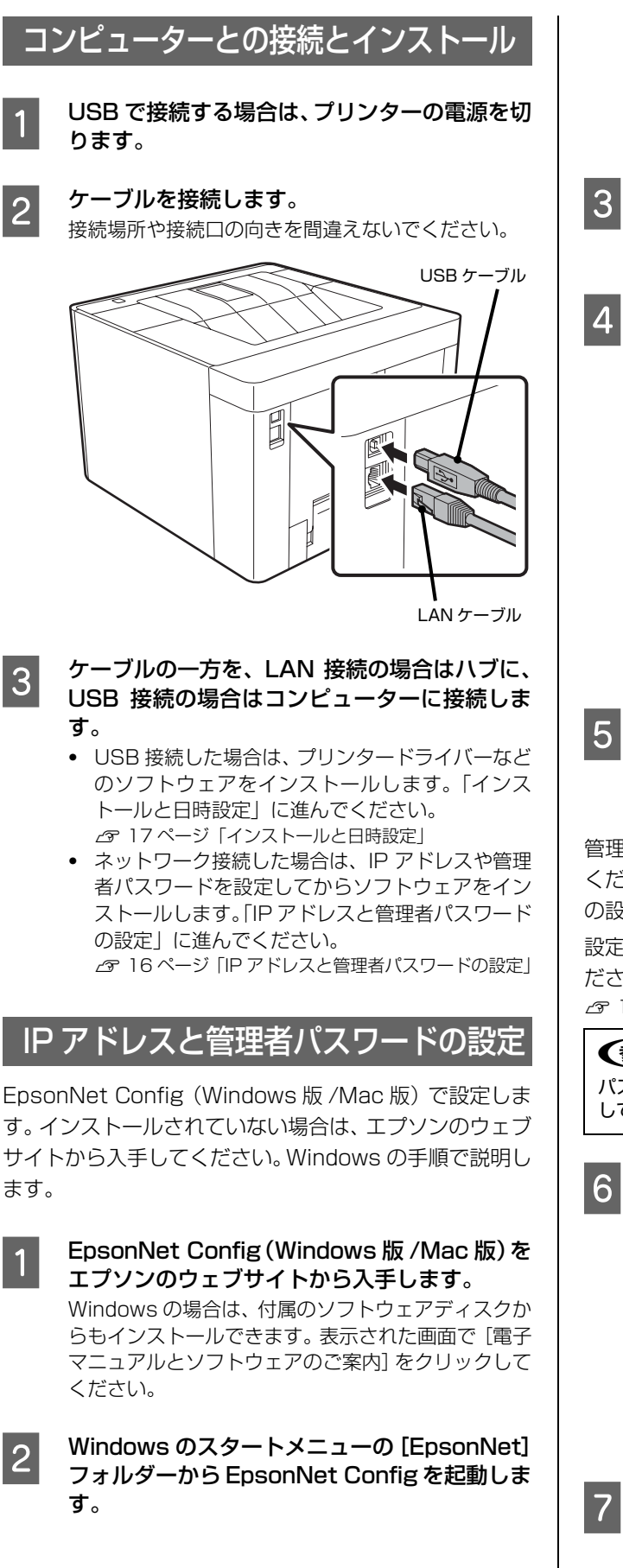

| (†               | 考                                                                                         |
|------------------|-------------------------------------------------------------------------------------------|
| Mac<br>ン]<br>Eps | c OS X の場合は、[移動] - [アプリケーショ<br>- [Epson Software] - [EpsonNet] から<br>onNet Config を起動します。 |
|                  |                                                                                           |
| お使<br>す。         | いのプリンター名をダブルクリックしま                                                                        |

4 [ネットワーク] - [TCP/IP] - [基本] をク リックし、IP アドレスの設定方法を[手動] に します。

| <ul> <li>- ネットワーク</li> <li>・ 情報</li> <li>- 基本</li> <li>- 管理情報</li> <li>● TCP/IP</li> </ul> | PPアドレスの数定方法     合約     フライベートP日約但定 (APPA)による数定     PPSによる数定  |                 | Ŧœ |               |    |                   |   |               |
|--------------------------------------------------------------------------------------------|--------------------------------------------------------------|-----------------|----|---------------|----|-------------------|---|---------------|
| BR<br>−ON5<br>−Bonjour<br>−MSD<br>−LTD<br>MS Network<br>−BR                                | <b>P7FL3<br/>P7L3<br/>サプロットス</b><br>サプロットマンク<br>プフルット・ゲーンクスイ | 10<br>255<br>10 | -  | 8<br>255<br>8 | -  | 179<br>255<br>179 | - | 289<br>0<br>1 |
|                                                                                            |                                                              |                 | 进信 |               | ¥7 | u<br>U<br>U<br>U  |   | NH7           |

.

IP アドレスを入力して [送信] をクリックします。

送信が完了したら [OK] をクリックしてください。

管理者パスワードを設定する(任意)場合は 6 に進んで ください。設定しておくと、管理者以外の人にプリンター の設定を変えられてしまうことが防げます。

設定しない場合は「インストールと日時設定」に進んでく ださい。

△ 17ページ「インストールと日時設定」

#### 参考

パスワードを忘れてしまうと修理対応になるため、十分注意 して管理してください。

製品名のマークが青い◎になったらプリンター 名をダブルクリックし、[Network 管理者] -[管理者]- [パスワード]をクリックします。

| EpsonNet<br>Config                                       | 10 | (1) 1 1 1 1 1 1 1 1 1 1 1 1 1 1 1 1 1 1 | EPSO | N |
|----------------------------------------------------------|----|-----------------------------------------|------|---|
| Home Favorite                                            |    |                                         | Help |   |
| オブション<br>管理者<br>・ <u>管理者名</u>                            | ^  | ネットワーク管理者 - オプション<br>管理者 - パスワード        | ?    | ^ |
| <ul> <li>バスワード</li> <li>工場出荷時設定</li> <li>リセット</li> </ul> |    | 現在のパスワード<br>新しいパスワード                    |      |   |
| お気に入り                                                    | 1  | 新しいパスワード<br>の再入力                        |      |   |
| ネットワーク                                                   | ~  | 送信                                      |      | Y |

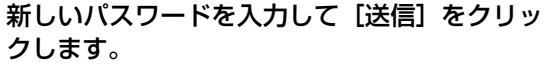

EpsonNet Config を閉じてください。

### インストールと日時設定

1 プリンタードライバーなどをインストールしま す。 Web ブラウザーを起動し、以下にアクセスして作業 を進めてください。

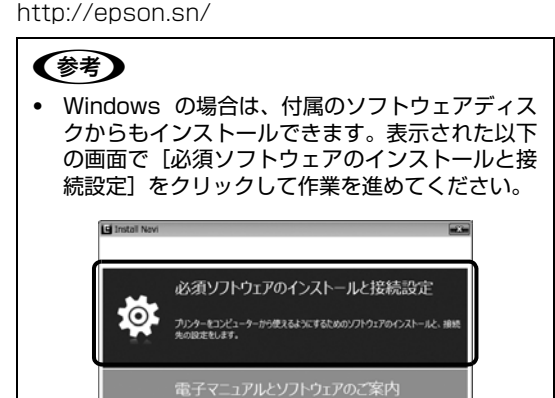

 自動再生画面が表示されたら [InstallNavi.exe の 実行]をクリックし、ユーザーアカウント制御画 面では作業を続行してください。

≥ キャンセル

- [電子マニュアルとソフトウェアのご案内] ボタン をクリックすると、PDF(電子)マニュアルがご 覧いただけます。
- Windowsのスタートメニューから[コントロー ルパネル] - [ハードウェアとサウンド]の[デ バイスとプリンターの表示]の順にクリックし、 本機のアイコン上で右クリックして[プリン ターのプロパティ]を選択します。

#### 参考

2

Mac OS X の場合は、アップルメニューの [システム環境設定] - [プリンタとスキャナ] (または [プリントとスキャン]、[プリントとファクス])の順に クリックして、本機を選択します。

3 [オプション設定] タブにある [プリンター設定] をクリックします。

| 全般   共有   ポート   詳細設定   色の管理   1 | セキュリティ オブション設定 バーシ                               | ジョン情報  |
|---------------------------------|--------------------------------------------------|--------|
| プリンターユーティリティー                   | EPSON 27                                         | ータスモニタ |
|                                 | 通知設定                                             |        |
| ドライバー設定                         |                                                  |        |
| 現在のプリンター情報                      |                                                  |        |
| オプション給紙装置<br>なし                 | <ul> <li>フリンター情報</li> <li>● フリンターから取得</li> </ul> |        |
|                                 | ◎ 手動設定                                           | 設定     |
|                                 |                                                  |        |
| ブリンター設定                         |                                                  |        |
|                                 |                                                  |        |
| ОК                              | キャンセル 適用                                         |        |

4 [日付時刻設定] で日付と時刻を入力し、[設定 実行] をクリックします。

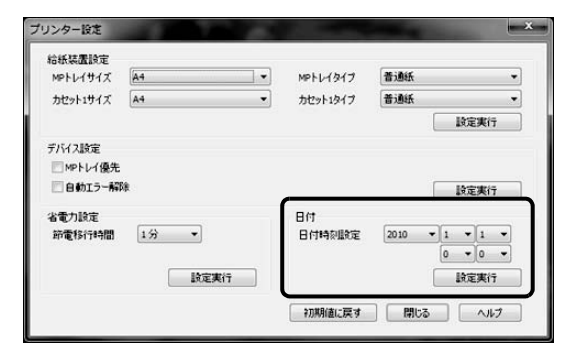

#### 参考

日時が設定されていないと、プリンターの電源を入れ るたびに警告表示(ランプ点滅)します。【OK】ボタ ンを押すと一時的に回避できます。

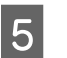

#### [閉じる] をクリックして、ウィンドウを閉じま す。

## 4. 動作確認とインストール(LP-S180D)

ステータスシートを印刷して、正しく印刷できるかを確認します。動作確認後、プリンターとコンピューターをケーブル で接続し、プリンタードライバーなどのソフトウェアをインストールします。

### 動作確認

- 電源ボタンを押して電源を入れます。トナー カートリッジの初期充填が始まります。

2 無操作時間が約1分を過ぎると節電状態になる ように設定されている(工場出荷時)ため、充 填終了時には節電状態になっています(印刷可 ランプが点滅)。いずれかのボタンを押して、節 電状態から復帰します。

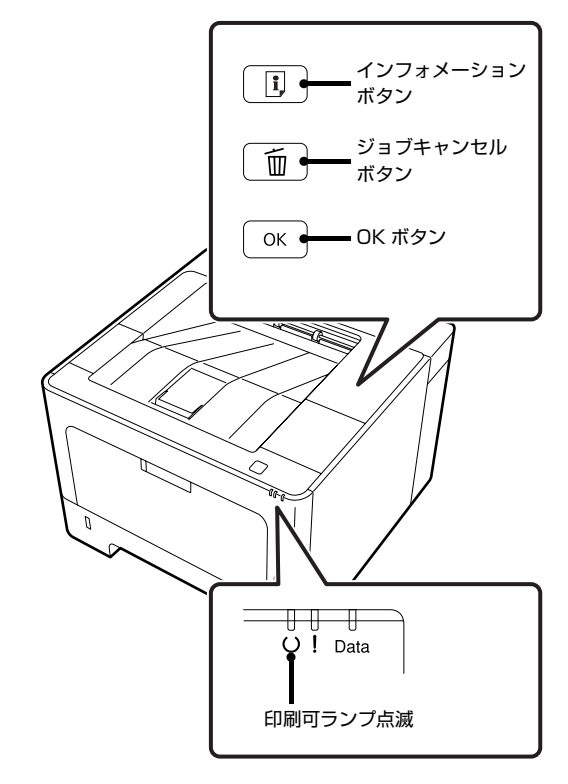

- 3 [i] (インフォメーション) ボタンを押します。 ステータスシート(3枚)が印刷されれば、プリン ターは正常に動作しています。
- 4 電源ボタンを押して、電源を切ります。

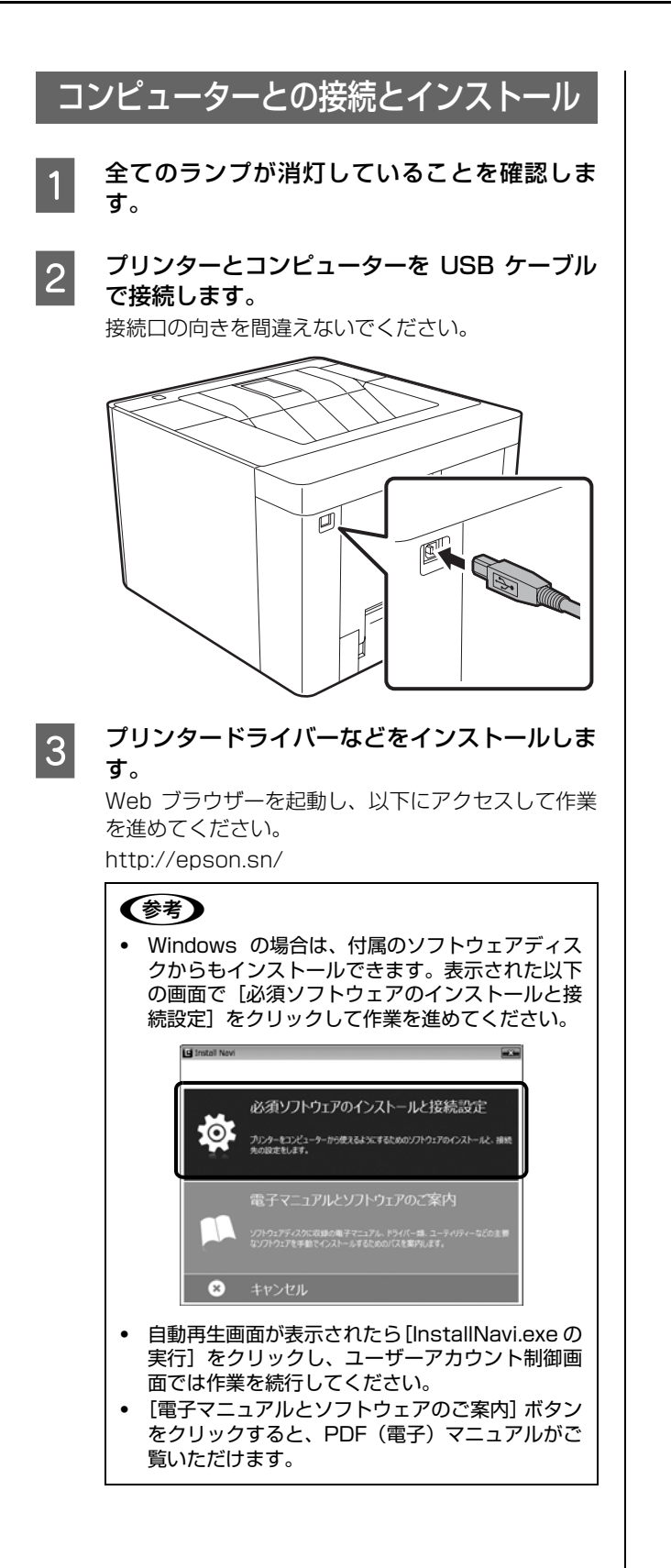

## 困ったときは

セットアップに関するトラブルとその対処方法は以下の 通りです。

#### 参考

この他のトラブルは以下を参照してください。 ②『操作ガイド』(電子マニュアル) – 「困ったときは」 ネットワーク設定に関する情報は、以下を参照してください。 ③『ネットワークガイド』(電子マニュアル) また、よくあるお問い合わせをエプソンのウェブサイト (www.epson.jp/faq/)に掲載してありますので参考にして ください。

#### 初期充填が始まらない

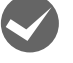

トナーカートリッジのロックを解除しました か?

購入時のトナーカートリッジは、搬送用にロックされた状態になっています。ロックを解除してください。 ∠377ページ「トナーカートリッジのロック解除」

#### 電源が入らない(印刷可ランプが点灯しない)

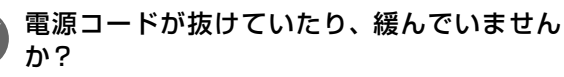

電源コードを、プリンターとコンセントに確実に差し 込んでください。

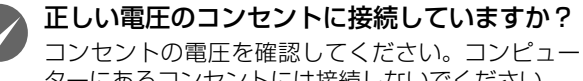

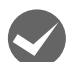

ターにあるコンセントには接続しないでください。 LP-S380DN/LP-S280DNは、右側面の主電

源スイッチ(ハードスイッチ)が Off になって いませんか?

主電源スイッチを On にしてから電源ボタン (ソフト スイッチ)を押してください。

#### 電源がすぐに切れない

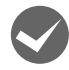

電源ボタンを押した後もランプが点灯または点 滅している(内部処理中)ことがあります。 故障ではありません。全てのランプが消灯するまで、 そのまましばらくお待ちください。

#### ブレーカーが動作する

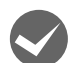

#### ブレーカーの定格は十分ですか?

ブレーカーの定格が十分であるにもかかわらずブ レーカーが動作してしまう場合は、他の機器を別の配 線に接続してみてください。または本機用に専用配線 を用意してください。

#### 周辺の電化製品に異常が発生する

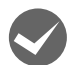

電源容量は十分ですか?

電源容量が十分に確保されていない環境においては、

本機と同一の電源ラインに接続されている蛍光灯に チラつきが発生したり、コンピューターがリセットす るなどの現象が発生する可能性があります。蛍光灯、 コンピューターなどが接続されている電源ラインと 本機を分離してください(分電盤から独立して引かれ た電源ラインへの接続をお勧めします)。

#### ソフトウェアディスクをセットしても、セットアッ プ画面が表示されない(Windows のみ)

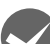

#### **DVD/CDドライブのAutorun機能が働いてい** ない可能性があります。 DVD/CDドライブのアイコンをダブルクリックして

DVD/CD ドライブのアイコンをダブルクリックして ください。セットアップ画面が表示されます。

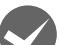

ローカル (直接) 接続で、プリンターの電源を 入れたままケーブルを接続していませんか? Windowsの[新しいハードウェアの検出ウィザード] 画面が表示されたら、[キャンセル] ボタンをクリッ クし、プリンターの電源を切ってからソフトウェア ディスクをセットし直してください。 セットアップ画面が自動的に表示されないときは、 DVD/CD ドライブの アイコンをダブルクリックし てください。

プリンター情報シートまたはステータスシートが 印刷できない

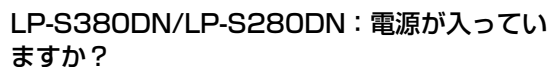

【節電】ボタンのランプが消灯していますか? 操作パネルに[印刷できます]と表示されてい ますか?

【節電】ボタンのランプが点滅または点灯している場合は、【節電】ボタンを押してください。 操作パネルに[印刷できます]以外のメッセージが表示されているときは、メッセージに従って対処してください。

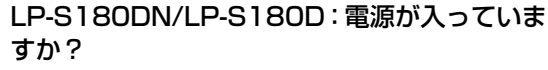

#### 印刷可ランプが点灯していますか?

点灯していない、または他のランプが点滅していると きは、『クイックガイド』を参照して対処してくださ い。

プリンタードライバーがインストールできない (USB 接続)

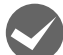

お使いのコンピューターは本機で対応している OSがプレインストールされたコンピューター、 または Windows XP 以前の OS がプレインス トールされていて Windows XP/Windows Server 2003 にアップグレードしたコン ピューターですか?

USB ポートの動作が保証されていないコンピュー ターは正常に印刷できません。お使いのコンピュー ターの詳細は、コンピューターメーカーへご確認くだ さい。

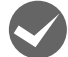

Mac OS X をご使用のときに、UNIX ファイル システム (UFS) 形式でフォーマットしたドラ イブにソフトウェアをインストールしていませ んか?

Mac OS X をインストールする際に、ドライブの フォーマット形式を Mac OS 拡張(HFS+) 形式ま たは UNIX ファイルシステム (UFS) 形式から選択 することができます。本機用のプリンタードライバー は、UFS 形式でフォーマットしたドライブでは使う ことができませんので、HFS+ 形式でフォーマット したドライブにインストールしてください。

EPSONステータスモニタがインストールできない (Windows のみ)

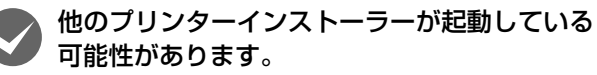

他のプリンターのインストーラーを終了させて、 DVD/CD ドライブのアイコンをダブルクリックして ください。

#### ネットワークインターフェイスの設定ができない (LP-S380DN/LP-S280DN/LP-S180DN)

LANケーブルが確実に差し込まれていますか? プリンターのコネクターとコンピューターまたは八 ブ側のコネクターに LAN ケーブルがしっかり接続さ れているか確認してください。また、ケーブルが断線 していないか、変に曲がっていないかを確認してくだ さい。予備のケーブルをお持ちの方は、差し替えて確 認してください。

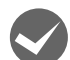

#### ハブは正常に動作していますか?

ハブのポートのリンクランプが点灯/点滅しているか 確認してください。リンクランプが消灯している場合は、他のポートに接続して、リンクランプが点灯 / 点 滅するかどうか確認してください。

他のポートに接続してもリンクランプが消灯してい る場合は、ハブの電源が入っていないかハブが故障し ている可能性があります。ネットワーク管理者に確認 してください。

IP アドレスは正しいですか? TCP/IP で使用しているときは、IP アドレスがお使 いの環境で有効な値に設定されているか確認してく ださい。

IP アドレスは、プリンター情報シート、操作パネル の [ネットワーク設定] や EpsonNet Config など で確認できます。

#### 操作パネルにエラーが表示されている (LP-S380DN/LP-S280DN)

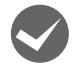

#### ヘルプボタンが表示されているときは、操作パ ネルのヘルプをご覧ください。

エラーメッセージの意味と対処方法は『操作ガイド』 (電子マニュアル)に掲載されています。PDF(電子) マニュアルの開き方は以下を参照してください。 ∠ 表紙「本書以外のマニュアルのご案内」

#### ランプが点滅や点灯している (LP-S180DN/LP-S180D)

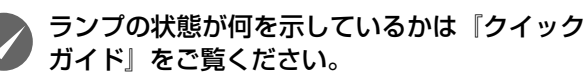

EPSONステータスモニタをインストールしていると、 コンピューターの画面にメッヤージが表示されます。 日時設定していない LP-S180DN では、電源を入れ るたびに警告表示(ランプ点滅)します。【OK】ボタ ンを押すと一時的に回避できます。日時設定してくだ さい。 △ 17ページ「インストールと日時設定」

#### 給紙されない、給紙装置が選べない

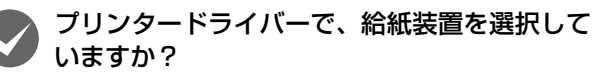

プリンタードライバーで給紙装置を正しく選択して いるか確認してください。オプションのカセットが選 べない場合は、次項を参照してください。

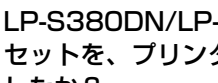

#### LP-S380DN/LP-S280DN:オプションカ セットを、プリンタードライバーで認識させま したか?

#### Windows :

①[スタート] - [デバイスとプリンター] をクリック ②本機のアイコンを右クリックして [プリンターのプ ロパティー]を選択

- ③[オプション設定] 画面の [プリンター情報] で [プ リンターから取得]をチェック
- ④[取得] をクリック

オプションの情報が認識されます。

Mac OS X : [プリントとファクス] または [プリン トとスキャン] でプリンターを追加し直します。追加 し直したときに自動的に認識されます。

[オプションとサプライ] で [ドライバ] タブをクリッ クすると、オプションの装着状態の確認と変更ができ ます。

#### どうしても解決できない

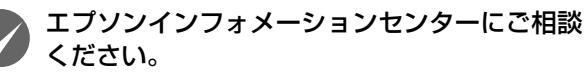

使用状況(OS、アプリケーションとそのバージョン、 周辺機器の型番など)と、本製品の名称や製造番号 (本体背面に貼付)をご確認の上、お問い合わせくだ さい。

### 故障している可能性があります。

- 保守契約されている場合 保守契約店に連絡してください。
- 保守契約されていない場合 お買い求めいただいた販売店またはエプソンサー ビスコールセンターに連絡してください。 ⊿? 裏表紙

## 『操作ガイド』の見方と使い方

プリンターの使い方や困ったときの対処法は、「操作ガイド」に掲載されています。「操作ガイド」は、エプソンのウェブサイトで、または付属のソフトウェアディスクからご覧ください。

www.epson.jp/support/ *合* 表紙「本書以外のマニュアルのご案内」

『操作ガイド』は PDF マニュアルです。Adobe Reader (閲覧用ソフトウェア)でご覧いただくと、しおりからの 直接ジャンプやキーワード検索で、知りたい情報にすばや く辿り着けます。また、紙で読みたいときは、必要なペー ジだけの印刷や冊子のように仕上げて印刷することがで きます。

## しおりから読みたいページに直接ジャンプ

タイトルをクリックするとそのページにジャンプします。 [+] をクリックすると、その下層のタイトルが表示され ます。ジャンプ前のページに戻りたいときは、Alt キーを 押したまま←キーを押します(Windows)。

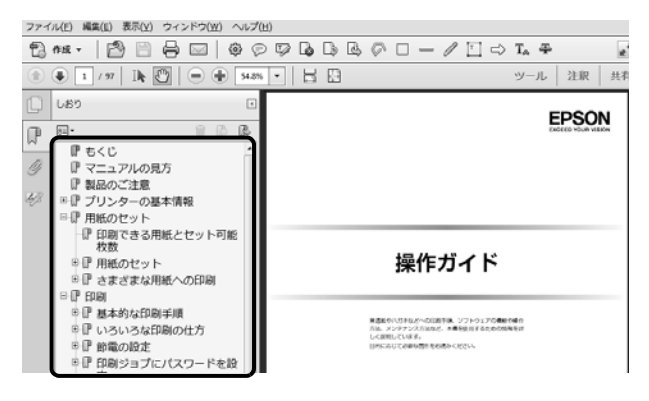

## キーワードで検索する

[編集] メニューの [高度な検索] をクリックし、検索ボックスに探したい情報のキーワード (語句) を入力して [検索] をクリックします。表示された該当箇所の文字列をクリックすると、そのページにジャンプします。

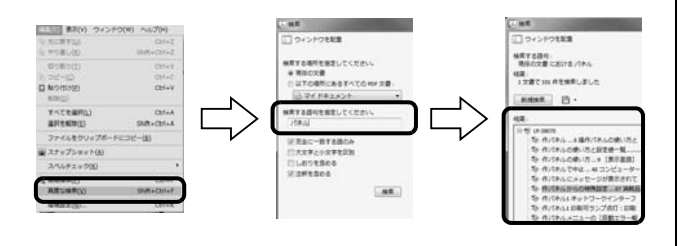

## 読みたいページだけ印刷したい

[ファイル] メニューの [印刷] をクリックし、[印刷する ページ] の [ページ指定] で、印刷したいページを指定し ます。

- 連続したページの指定は、開始ページを終了ページの 間にハイフンを入れます。
   例: 20-25
- 連続していない複数ページの指定は、ページをカンマで区切ります。
   例:5,10,15

### 冊子になるように印刷したい

[ファイル] メニューの[印刷] をクリックし、[小冊子] をクリックします。小冊子の印刷方法で[両面で印刷] を 指定します。

例えば、A4 サイズで 8 ページの印刷データは A4 サイズ 2 枚に印刷されるため、全部を重ねて二つ折りすると、A5 サイズ 8 ページの冊子になります。

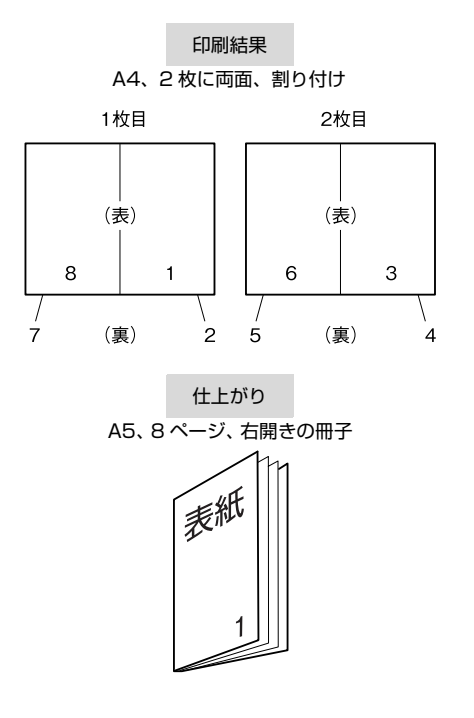

## こんなことができます

プリンタードライバーを利用すると、以下のようなさまざまな印刷ができます。また、プリンター本体には、節電モード に移行する時間(LP-S380DN/LP-S280DN では節電する時間帯も)の指定や、セットした用紙の種類やサイズが設 定できる機能が搭載されています。詳しくは『操作ガイド』(電子マニュアル)をご覧ください。電子マニュアルの開き 方は本書の表紙に掲載してあります。

< LP-S380DN/LP-S280DN のプリンタードライバー画面>

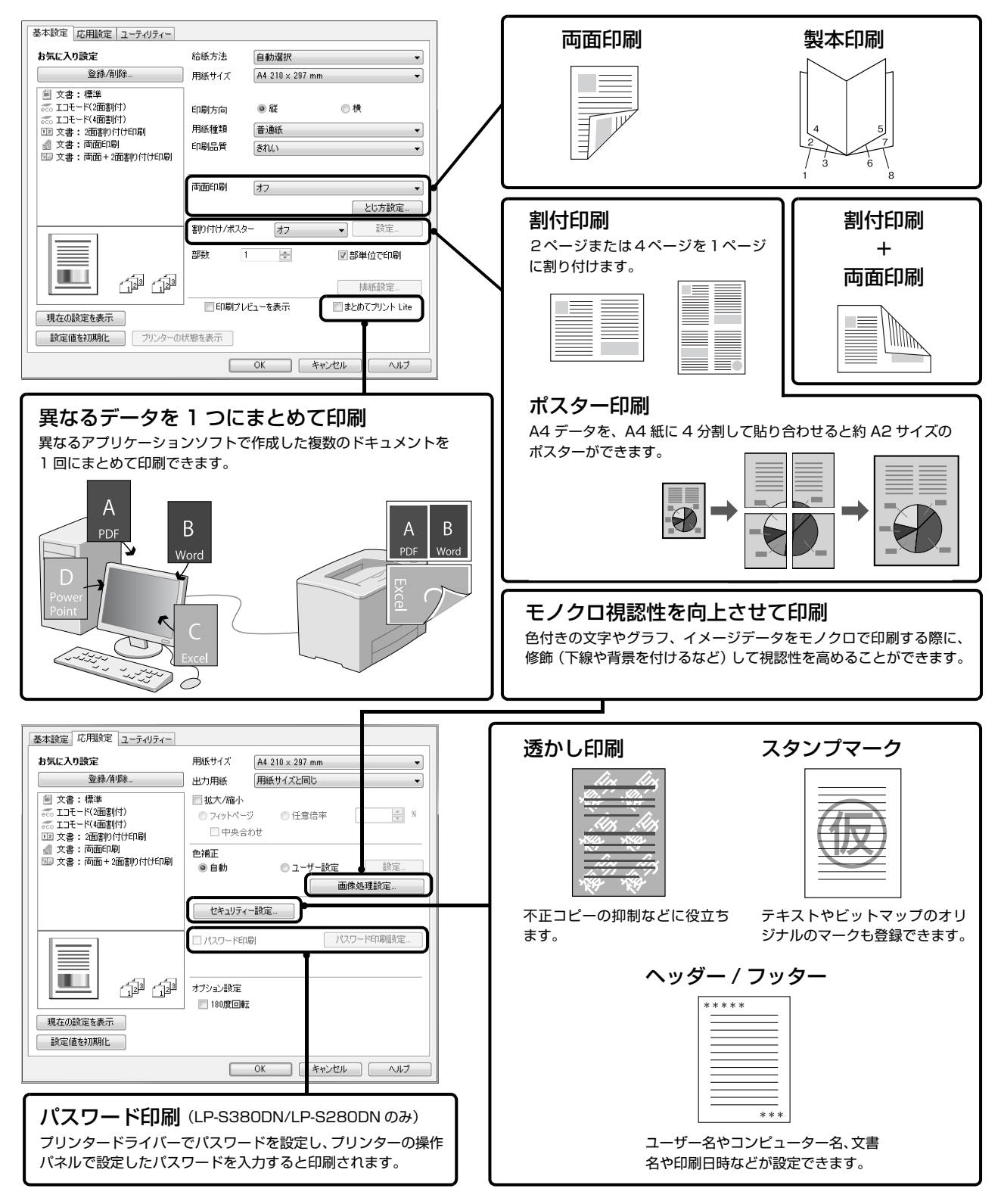

#### ●エプソンのウェブサイト epson.jp

各種製品情報ドライバー類の提供、サポート案内等のさまざまな情報を満載したエブソンのウェブサイトです。 <sup>1/2-2</sup>/ エブソンなら購入後も安心。皆様からのお問い合わせの多い内容をFAQとして掲載しております。ぜひご活用ください。 FAQ epson.jp/faq/

●製品に関するご質問·ご相談先(エプソンインフォメーションセンター) 製品に関するご質問·ご相談に電話でお答えします。

#### 050-3155-8055

◎上記電話番号をご利用できない場合は、042-585-8580へお問い合わせください。

●修理品送付・持ち込み依頼先 \*一部対象外機種がございます。詳しくは下記のエブソンのウェブサイトでご確認ください。 お買い上げの販売店様へお持ち込みいただくか、下記修理センターまで送付願います。

| 拠 点 名    | 所在地                                       | 電話番号          |  |  |  |
|----------|-------------------------------------------|---------------|--|--|--|
| 札幌修理センター | 〒003-0021 札幌市白石区栄通4-2-7 エプソンサービス(株)       | 011-805-2886  |  |  |  |
| 松本修理センター | 〒390-0863 松本市白板2-4-14 エプソンサービス(株)         | 050-3155-7110 |  |  |  |
| 鳥取修理センター | 〒689-1121 鳥取市南栄町26-1 エプソンリペア(株)           | 050-3155-7140 |  |  |  |
| 沖縄修理センター | 〒900-0027 那覇市山下町5-21 ウイングビル2F エプソンサービス(株) | 098-852-1420  |  |  |  |

- \* 修理について詳しくは、エプソンのウェブサイト epson.jp/support/ でご確認ください。

◎上記電話番号をご利用できない場合は、下記の電話番号へお問い合わせください。

・松本修理センター:0263-86-7660 ・鳥取修理センター:0857-77-2202

●引取修理サービス(ドアtoドアサービス)に関するお問い合わせ先 \*一部対象外機種がございます。詳しくは下記のエブソンのウェブサイトでご確認ください。 引取修理サービス(ドアtoドアサービス)とはお客様のご希望日に、ご指定の場所へ、指定業者が修理品をお引取りにお伺いし、

「はします」とへにする「サリーとへにはの各派のと希望しに、と言語の場所に、自己に来自が言語しての手成りにの目的での修理完了後弊社からご自宅へお届けする有償サービスです。\*梱包は業者が行います。

#### 050-3155-7150

◎上記電話番号をご利用できない場合は、0263-86-9995へお問い合わせください。 \*引取修理サービス(ドアtoドアサービス)について詳しくは、エプソンのウェブサイト epson.jp/support/ でご確認ください。

●修理に関するお問い合わせ・出張修理・保守契約のお申し込み先(エプソンサービスコールセンター)

#### 050-3155-8600

◎上記電話番号をご利用できない場合は、042-511-2949へお問い合わせください。

●製品の新規ご購入に関するご質問・ご相談先(購入ガイドインフォメーション) 製品の購入をお考えになっている方の専用窓口です。製品の機能や仕様など、お気軽にお電話ください。

#### 製品の賄人をお考えになっている方の専用窓口です。製品の機能や1

#### 050-3155-8100

◎上記電話番号をご利用できない場合は、042-585-8444へお問い合わせください。

#### ●ショールーム

詳細はウェブサイト epson.jp/showroom/ でご確認ください。

### • MyEPSON

エブソン製品をご愛用の方も、お持ちでない方も、エブソンに興味をお持ちの方への会員制情報提供サービスです。お客様にピッタリの おすすめ最新情報をお届けしたり、ブリンターをもっと楽しくお使いいただくお手伝いをします。製品購入後のユーザー登録もカンタンです。 さあ、今すぐアクセスして会員登録しよう。

| インターネットでアクセス! | myepson.jp/ | 会員登録。   |
|---------------|-------------|---------|
|               |             | <b></b> |

#### ●消耗品のご購入

お近くのエブソン商品取扱店及びエブソンダイレクト(epson.jp/shop/または通話料無料 0120-545-101) でお買い求めください。

上記050で始まる電話番号はKDDI株式会社の電話サービスKDDI光ダイレクトを利用しています。 上記電話番号をご利用いただけない場合は、携帯電話またはNTTの固定電話(一般回線)からおかけいただくか、各©印の電話番号に おかけくださいますようお願いいたします。 本ページに記載の情報は予告無く変更になる場合がございます。あらかじめご了承ください。 最新の情報はエプソンのウェブサイト(epson.jp/support/)にてご確認ください。

エプソン販売株式会社 〒160-8801 東京都新宿区新宿四丁目1番6号 JR新宿ミライナタワー 29階 セイコーエプソン株式会社 〒392-8502 長野県諏訪市大和三丁目3番5号

ビジネス(LP) 2019.02

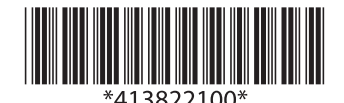